## グーグル用 KMZ ファイルを携帯で表示する方法

全携带共通

- 1) 下準備として、KMZファイルを用意し、PCの任意の場所に保存しておく。
- 2) 携帯に Google Earth をインストールする。

## iOS 搭載端末向け Google Earth の場合

- 1) iTunes をインストールする。
- 2) PCとiPhone 携帯を専用のコードで接続する。
- 3) iTunes が自動で起動するので、右側の「iPhone」または「iPad」を押す。

| Q マライブラリを検索<br>Q マライブラリを検索<br>I iPad ▲ Tunes Store<br>4) 「App」を押す。 |                                          |
|--------------------------------------------------------------------|------------------------------------------|
| ≪ ▶ ↦ ━━⊙                                                          | é                                        |
| の iPad ≜ 概要                                                        | 「翻 App ミュージック ムーゼー テレビ番組 写真 この iPad 上    |
| 5) 下の方の App から Google Earth をクリック                                  |                                          |
| Арр                                                                | 書類                                       |
| 8player                                                            |                                          |
| GoodNotes                                                          |                                          |
| GoodReader                                                         |                                          |
| Google Earth                                                       |                                          |
| hayabusaReader Lite                                                |                                          |
| iAnnotate PDF                                                      | たのリストから、iPad で書類を表示する App を<br>選択してください。 |
| E Keynote                                                          |                                          |

6) 先ほど準備した KMZ ファイルを右側のリストにドラック&ドロップする。
転送が始まるので終わるまで待つ。

これで、準備は OK です。

<sup>7)</sup> 使い方は、Google Earth を起動。

マイマップを開くと、先ほどの KMZ ファイルがあるので、開いて表示する。
※手順は iPad 用のため iPhone では多少手順が違うかもしれませんので注意

\_\_\_\_\_

## Android 搭載端末向け Google Earth の場合

Google Earth とは別に Android 用のファイルマネージャーソフトをインストールする。※私の場合は JUMBLE FileManager を使っています。

2) 携帯の USB ケーブルで PC と接続し、先ほど用意した KMZ ファイルを任意の場所 にコピーする。(携帯の機種によって入れ方は様々なので、その携帯の説明書を参照してく ださい。

3) 携帯にインストールした FileManager ソフトから、KMZ ファイルを開きます。この とき開くソフトを聞かれるかと思われますので、このときに Google Earth を指定すること で、KMZ ファイルを開くことができます。

\_\_\_\_\_

<その他参考>

PC に Google Earth をインストールすることで KMZ ファイルを見ることができます。 また、PC 上で KMZ ファイルを加工することでオリジナルのデータを作成することがで きます。